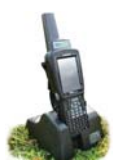

## Appendix V - Link to a weigh scale

- 1. Turn on the weigh scale you are trying to link to the stock recorder. Make sure it is close by.
- 2. On the stock recorder desktop find the computer icon. It may be called *My Device* or *My Computer*. Double tap the icon to open it.
- 3. A shortcut to the Bluetooth Manager is to tap the BT icon on the bottom taskbar.
- 4. Double-tap *Control Panel* to open it.

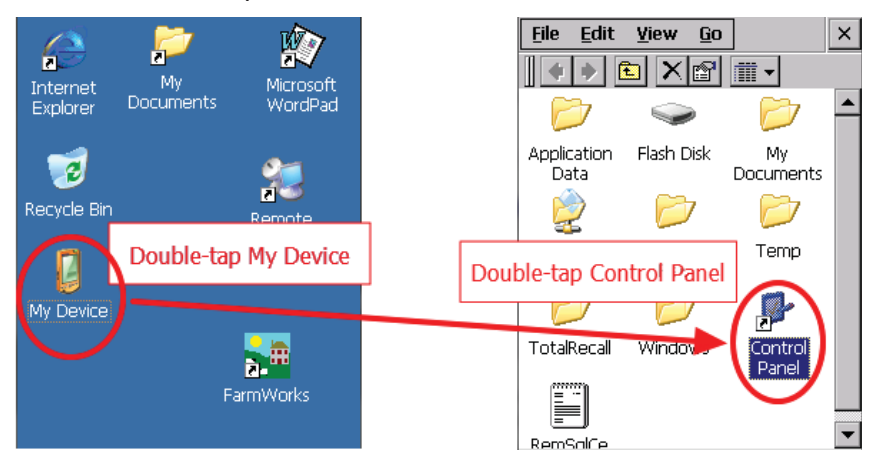

5. Find the Bluetooth symbol. It may be an icon or it may be in a list of folders. Double-tap to open *Bluetooth Device Properties*.

| <u>File V</u> iew |           |            | ×                | <u>File V</u> iew | ) ×                       |
|-------------------|-----------|------------|------------------|-------------------|---------------------------|
| - 🔂               |           | Dlust      | ath sumbol       | Name              | Description 🔺             |
|                   |           | Diueu      | Jour Symbol.     | 🙆 App Laun        | h App Launch Keys         |
| App Launch        | Bluetooth | Double     | -tap to open it. | 🛛 🚷 🔁 🚯 etooth    | Controls Bluetooth        |
| Keys              | $\sim$    |            |                  | Bluetooth symb    | View and modify sy        |
|                   | _3        | -          |                  | Double top to op  | COM Port Manager          |
|                   |           | H          |                  |                   | Changes date, time        |
| COM Port          | Date/Time | Dialing    |                  | 🍉 Dialing         | Changes telephony         |
| Manager           |           | -          |                  | Sector 2 Display  | Changes desktop b         |
|                   |           | - <b>6</b> |                  | 🔤 Dr. Debug       | Psion Teklogix Logo       |
| <u> </u>          | Y         | $\sim$     |                  | 🛸 Error Rep       | rting Configure Error Rep |
| Display           | Dr. Debug | Error      |                  | 🥮 Input Par       | el Changes current SI     |
|                   | -         | Reporting  |                  | 🥑 Internet (      | pti Change Internet Se    |
|                   |           | IP6        |                  | 顺 IPv6 Supp       | ort IPv6 Support          |
| <b></b>           | -         | "W         |                  | a Keyboard        | Changes keyboard i        |
| Input Panel       | Internet  | IPv6       |                  | 😌 🗖 Manage T      | igg Manage Triggers 🔄 💌   |
|                   | Options   | Support    | •                | •                 | ▶                         |

Note: You can also open the Bluetooth Manager by clicking on the little icon on the bottom tool bar.

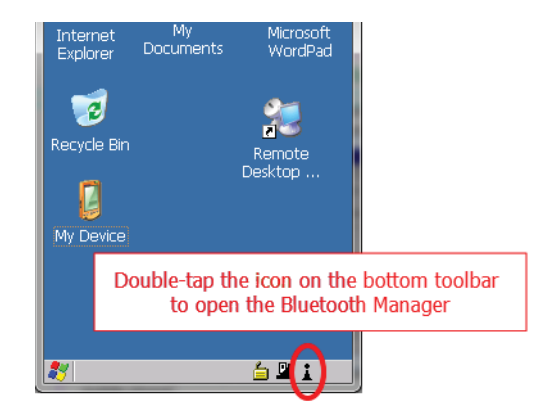

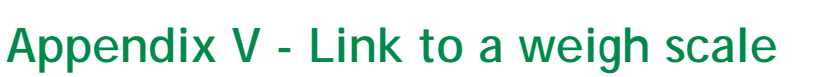

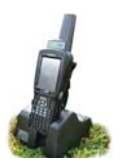

6. On the devices tab press *Scan*. Now the stock recorder tries to find all the Bluetooth devices in the area. This may take a few minutes - be patient!

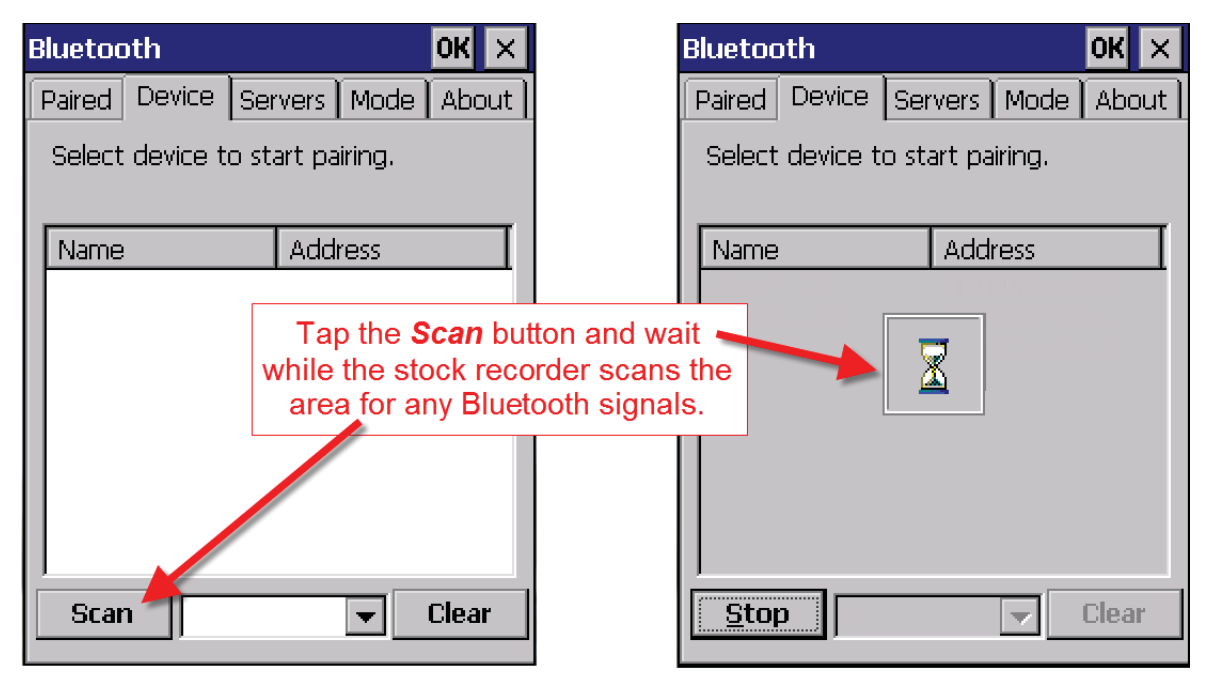

- 7. When scanning is complete the screen will show all the Bluetooth devices in the area, including mobile phones.
- 8. Your weigh scale name should appear a Tru-Test scale might be called ID3000 or EziWeigh; a Te Pari scale will be called iScale. Highlight the name of your scale and tap *Pair*.
- 9. The Authentication screen opens. Leave the paascode blank and tap *Next*.

| Bluetooth                       |        |       |        | OK ×  |  |  |
|---------------------------------|--------|-------|--------|-------|--|--|
| Paired Device                   | Ser    | vers  | Mode   | About |  |  |
| Select device to start pairing. |        |       |        |       |  |  |
|                                 |        |       |        |       |  |  |
| Name                            |        | Add   | ress   |       |  |  |
| EziWeich                        |        | -nnar | 1963ED | C45   |  |  |
| Repar                           | ne     |       |        |       |  |  |
| Refre                           | sh N   | lame  |        |       |  |  |
| Deleti                          | Delete |       |        |       |  |  |
|                                 |        |       |        |       |  |  |
|                                 |        |       |        |       |  |  |
|                                 |        |       |        |       |  |  |
| <u>S</u> can All                |        |       | ▼      | Clear |  |  |

| Authentication                                                                                            |
|----------------------------------------------------------------------------------------------------|
| Enter a passcode to establish a secure<br>connection. To proceed without<br>authentication, press 'Next'. |
| Passcode:                                                                                                 |
| Cancel Next                                                                                               |

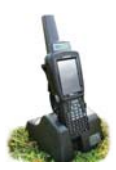

## Appendix V - Link to a weigh scale

- 10. The *Services* screen will open. Tap in the *Serial Port* tick box.
- 11. The *Serial Profile* screen will open. Leave *Encryption* disabled. Leave *Mode* as serial.

| Services OK                                  | 5    |
|----------------------------------------------|------|
| Device Name: EziWeigh                        |      |
| Select service for pairing.                  |      |
| Serial Port<br>Tap in the Serial Port tick t | DOX. |

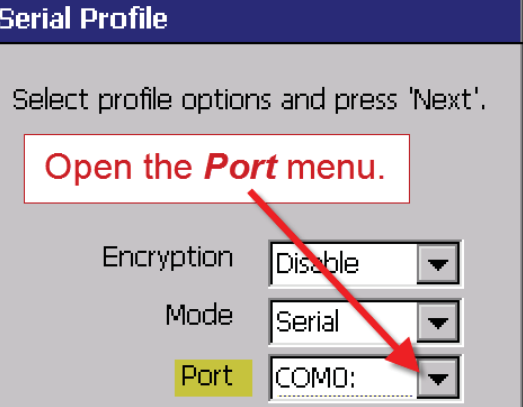

12. Open the *Port* menu. Find the next available BSP after BSP 1. Make a note of the BSP number.

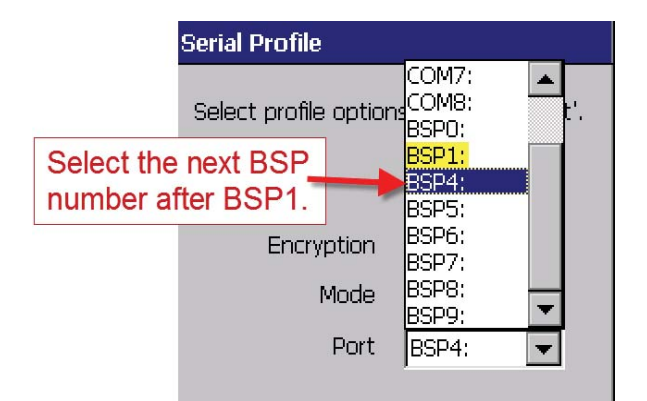

13. The Serial Profile screen opens again. Tap **Next**. On the Services screen tap **Done**.

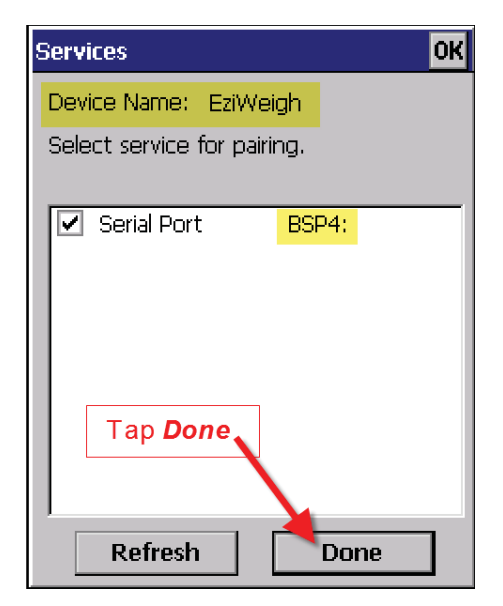

| Serial Profile                           |                 |  |  |  |  |
|------------------------------------------|-----------------|--|--|--|--|
| Select profile options and press 'Next'. |                 |  |  |  |  |
| Encryption<br>Mode<br>Port               | Disable  Serial |  |  |  |  |
| Tap <b>Next</b><br>Cancel Next           |                 |  |  |  |  |

## Appendix V - Link to a weigh scale

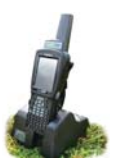

## Set up FarmWorks on the stock recorder to receive weights from a weigh scale

- 1. Open FarmWorks on the stock recorder.
- 2. Select *Options*, then *Weigh Scale*.

| Stock Recorder       |                                           | ×                |             |
|----------------------|-------------------------------------------|------------------|-------------|
| Cattle<br>Procedures | Sheep Options > Weigh Scale<br>Procedures |                  |             |
|                      |                                           | Options Menu     | ×           |
| Options              | Reco<br>Dev                               | RF Reader        | Weigh Scale |
| Information          | Б                                         | Drafter          | LED Display |
|                      | Turn                                      | Farnhones<br>Off | Sound       |

- 3. Select the make of your scale Tru-Test, Te Pari, Gallagher (SS500) or Reliable (RScale)
- 4. Select the correct Bluetooth port number the BSP number from the Bluetooth Manager.
- 5. Click backwards and forwards using the **Back** and **Next** buttons until you find the right BSP number.

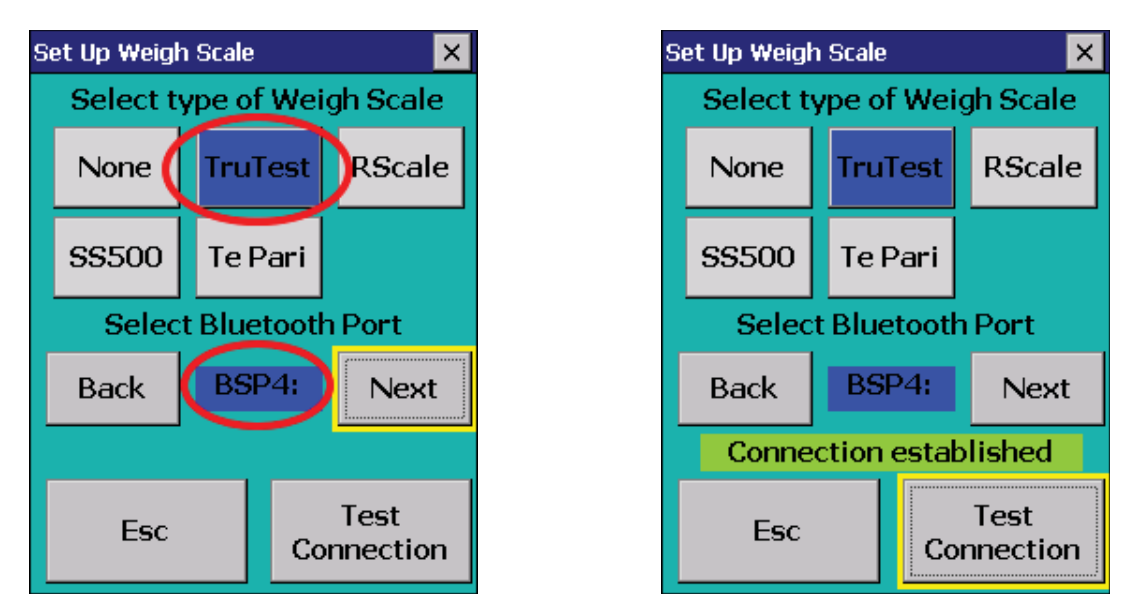

- 6. Tap *Test Connection*. The message *Connection Established* means the stock recorder and your weigh scale have been successfully connected. Press *Es*c to exit.
- 7. Open Sheep Procedures > Weighing and select a weighing session.
- 8. Put the first animal in the weigh crate. Scan the RFID tag and the scale will send the weight to the appropriate field.